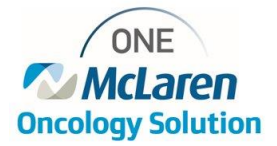

## **Placing Referrals to Lansing Oncology Services**

## How to Place Referral to Lansing Oncology Services

- 1. Within Powerchart, Search for and open the patient's chart
- 2. Select the **appropriate encounter** 
  - \*Advise you to use the last Outpatient, Outpatient Message or Clinic encounter for patient
- 3. Click on +Add button within Orders of table of contents menu

## Orders 🛉 Add

-

- 4. Within the 'Add Order' window, select the diagnosis for the patient
- 5. Then search for and **select the 'Referral Ambulatory' order**.
- 6. Select 'Done' to close the window.

| Allergies: Cipro, Triple Sulfa, i Dose Wt: <no data="" j<br="">Care Team: View Details HealtheLife: Yes</no>                                                                                                  | Age:69 years<br>Available> Advance Directive:<br>Clinical Trial:                                                                                                    | Sex:Female<br>Code Status: <no availa<br="" data="">Outpatient FIN: 700000383407</no>                                                                                                    | MRN:300001432350<br>Isolation: <no available="" data=""><br/>73 [Visit Dt: 3/1 <b>No XDocs</b></no>                                                                                                    |
|----------------------------------------------------------------------------------------------------|----------------------------------------------------------------------------------------------------|----------------------------------------------------------------------------------------------------|----------------------------------------------------------------------------------------------------|
| Diagnoses & Problems Diagnosis (Problem) being Addressed this Visit                                                                                                    | Search: Referral 🔍                                                                                                    | Advanced Options  V Type:  Ambuilden:  Search within:                                                                                                    | bulatory - Orders and Prescriptions                                                                                                    |
| Imo     Annotated Display     Code       Imo     Annotated Display     Code       Imo     Imo     Display       Problems     Imo     Display:       Add     Convert     Imo       Display:     Active     Imo | Referral - Ambulatory<br>Referral to Anticoagulation<br>Referral to Cardiac Rehab Phase II Eva<br>Referral to Cardiac Rehab Phase III Eva<br>Referral to Diabetes Education Progran<br>Referral to Infusion Services<br>Referral to Interventional Radiology P<br>Referral to Interventional Radiology P<br>Referral to Interventional Radiology P<br>Referral to Interventional Radiology P<br>Referral to Interventional Radiology P<br>Referral to Interventional Radiology P<br>Referral to Interventional Radiology P | l and Treat<br>Il and Treat<br>m<br>lease specify in Reason for exam field, CN<br>lease specify in Reason for exam field, FLT<br>lease specify in Reason for exam field, LAF<br>lease specify in Reason for exam field, LAF<br>lease specify in Reason for exam field, MA | Referral to Interver<br>Please specify in F<br>Referral to Medica<br>Referral to Medica<br>Referral to Nurse N<br>Referral to Occupe<br>Referral to Occupe<br>T Rad SA<br>Referral to Physica<br>Rad SA<br>Referral to Physica<br>Rad SA<br>Referral to PT Fyal<br>C Rad SA<br>Referral to PT Fyal<br>I (C Rad SA<br>Referral to SLP Ser |
| Annotatad Dienlaw A Nama of Problam                                                                                                    | <                                                                                                    |                                                                                                    |                                                                                                    |

- 7. Select the medical service that matches the specialty you're trying to refer to:
  - Hematology/Oncology or Radiation Oncology

| Details for Refe   | rral - Ambulatory            |            |                       |                            |            |          |     |
|--------------------|------------------------------|------------|-----------------------|----------------------------|------------|----------|-----|
| 🖀 😒 Details 🛛 🕕 Or | der Comments 🛛 🔯 🗴 Diagnoses |            |                       |                            |            |          |     |
| + <b>*</b> II. 🔍   | *                            |            |                       |                            |            |          |     |
| *Medical Service:  |                              |            | - Hematology/Oncology | *Referral Reason:          |            |          |     |
| Treatment to Date: |                              |            | - Radiation Oncology  |                            |            |          |     |
|                    |                              |            |                       | Reason For Out Of Network: |            | ~        |     |
| Refer to:          |                              | <b>#</b> 1 |                       | *Requested Start Date:     | 03/23/2022 | ▲ ∨ 1003 | EDT |
| l                  |                              |            |                       | Service by Date:           | //         | × ×      |     |
| Urgent:            | 🔿 Yes 🔿 No                   |            |                       | Instructions to Staff:     |            |          |     |
|                    |                              |            |                       |                            |            |          |     |
|                    |                              |            |                       |                            |            |          |     |

8. In the Refer to field, select the binocular icon to choose the location you want to refer to:

| •: This step is critical to ensure the referral makes it to the practice you intended to refer to |
|---------------------------------------------------------------------------------------------------|
| you intende                                                                                       |

- 9. Search for 'Lansing'
- 10. Select a Oncology practice or provider to refer to
- 11. Then click the 'Accept' button

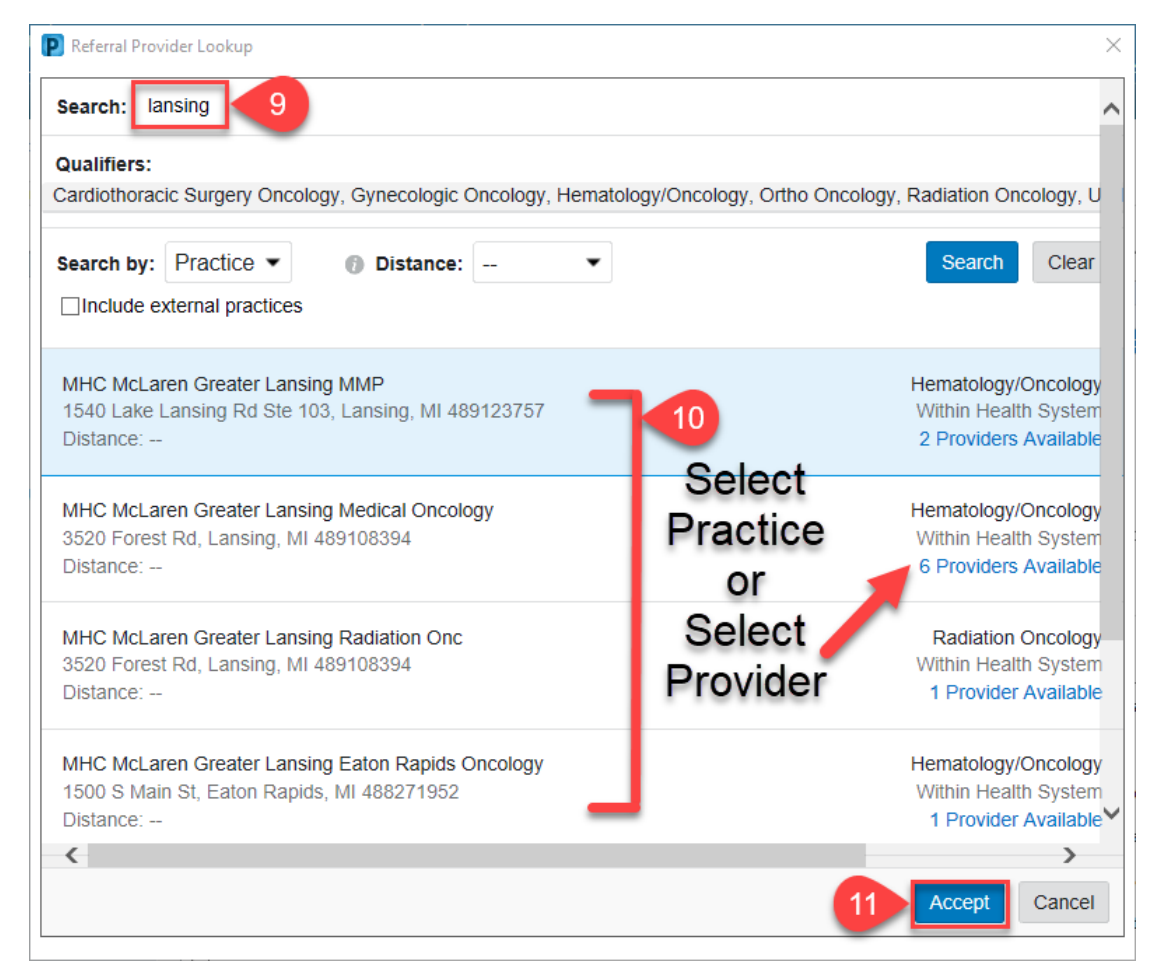

## 12. Define the 'Referral reason'

13. Then select 'Sign' button to sign the order.

| 😵 Details 🔢 Order Comments 🛛 🙀 😒 Diagnoses                |                                                                                  |
|-----------------------------------------------------------|----------------------------------------------------------------------------------|
| ┿ 🖀 h 🔍 🖄                                                 |                                                                                  |
| *Medical Service: Radiation Oncology   Treatment to Date: | 12 *Referral Reason:                                                             |
| Refer to: Provider Not Specified                          | Reason For Out Of Network: ✓<br>*Requested Start Date: 03/23/2022 ★ ✓ 1003 ★ EDT |
| MHC McLaren Greater Lansing Ra                            | Service by Date:                                                                 |
| Urgent: Yes No                                            | Instructions to Staff:                                                           |
|                                                           |                                                                                  |
| Aissing Required Details Dx Table Orders For Cosignature  | Orders For Nurse Review 13 Sign                                                  |

14. The referral will be sent to the local sites Referral Management originating queue for processing. The referral will then be generated and sent to the referred clinic to be scheduled.